# 配置CIMC並在發生災難性故障時在BE6K/7K上安裝ESXi

## 目錄

<u>簡介</u> <u>必要條件</u> <u>需求</u> <u>採用元件</u> <u>背景資訊</u> <u>要遵循的流程</u> <u>第2部分CIMC配置</u> <u>第2部分。ESXi安裝</u> <u>驗證</u> 疑難排解

# 簡介

本文檔介紹在出現完全硬體故障或完全更換伺服器時,在BE6/7K伺服器上安裝Elastic Sky X Integrated(ESXi)和配置Cisco Integrated Management Controller(CIMC)的過程。本文檔可幫助從 頭開始設定伺服器。

# 必要條件

## 需求

思科建議您瞭解以下主題:

- 物理訪問伺服器,以連線鍵盤和顯示器
- 需要訪問鍵盤和顯示器
- •用於連線顯示器和鍵盤的CIMC轉換器
- 在VMware中提供免費帳戶以下載Cisco Customer Image

## 採用元件

本文件所述內容不限於特定軟體和硬體版本。

本文中的資訊是根據特定實驗室環境內的裝置所建立。文中使用到的所有裝置皆從已清除(預設) )的組態來啟動。如果您的網路運作中,請確保您瞭解任何指令可能造成的影響。

# 背景資訊

BE6K/7K是套裝解決方案,即ESXi已預安裝在伺服器上。有時,您可能會遇到BE6k/7K問題,您必 須更換所有硬碟驅動器(HDD),或者無法恢複資料,或者虛擬驅動器(VD)發生故障或完全更換伺服 器,然後必須在新硬體上安裝ESXi。本文檔介紹在此類情況下安裝ESXi和配置CIMC要遵循的程式

## 要遵循的流程

過程可以分為兩部分:

- 第1部分:配置CIMC並建立VD。
  - 1. 使用鍵盤/影片/滑鼠(KVM)轉換器將鍵盤和顯示器連線到統一計算系統(UCS)伺服器的控制檯
  - 2. 開啟伺服器電源
  - 3. 配置CIMC IP
  - 4. 確保所有物理驅動器都處於正常狀態
  - 5. 在RAID 5中建立VD

第2部分:在建立的VD上安裝ESXi。

- 1. 從VMware下載Cisco Custom ISO®
- 2. 登入CIMC並啟動KVM控制檯。(確保在PC上安裝了JRE)
- 3. 使用KVM控制檯安裝虛擬ISO
- 4. 從KVM重新啟動UCS伺服器,啟動時按F6
- 5. 選擇Virtual CD/DVD, 然後按Enter
- 6. 繼續安裝ESXi
- 7. 在直接控制檯使用者介面(DCUI)中,按F2, 配置ESXi IP、子網、VLAN(可選)
- 8. 從Vsphere客戶端訪問ESXi IP

## 第1部分CIMC配置

螢幕截圖的過程。

步驟1.使用KVM轉換器將鍵盤和顯示器連線到UCS伺服器的控制檯,如下圖所示。

#### Figure B-1 KVM Cable

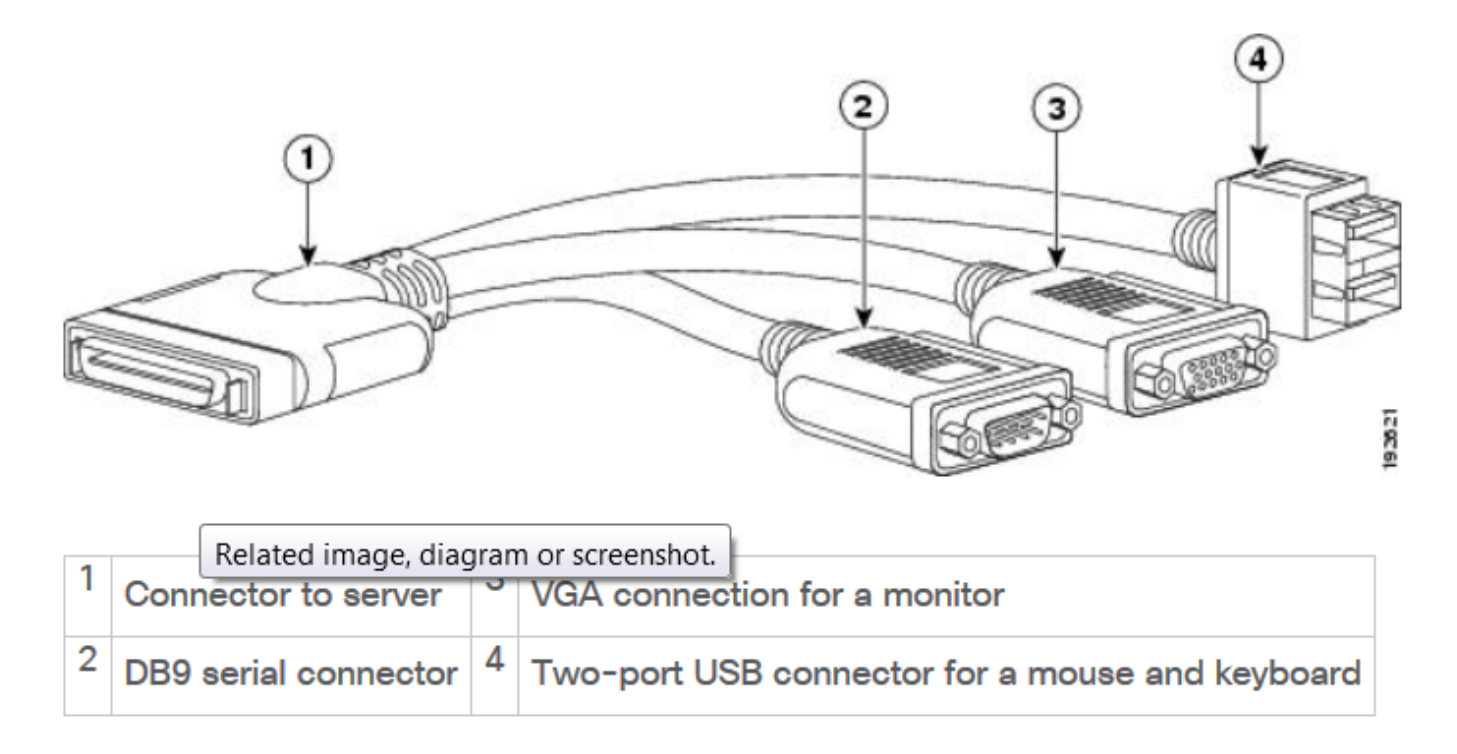

#### 步驟2.開啟伺服器電源。

步驟3.在「Power On (開機)」閃屏時按下F8,如下圖所示。

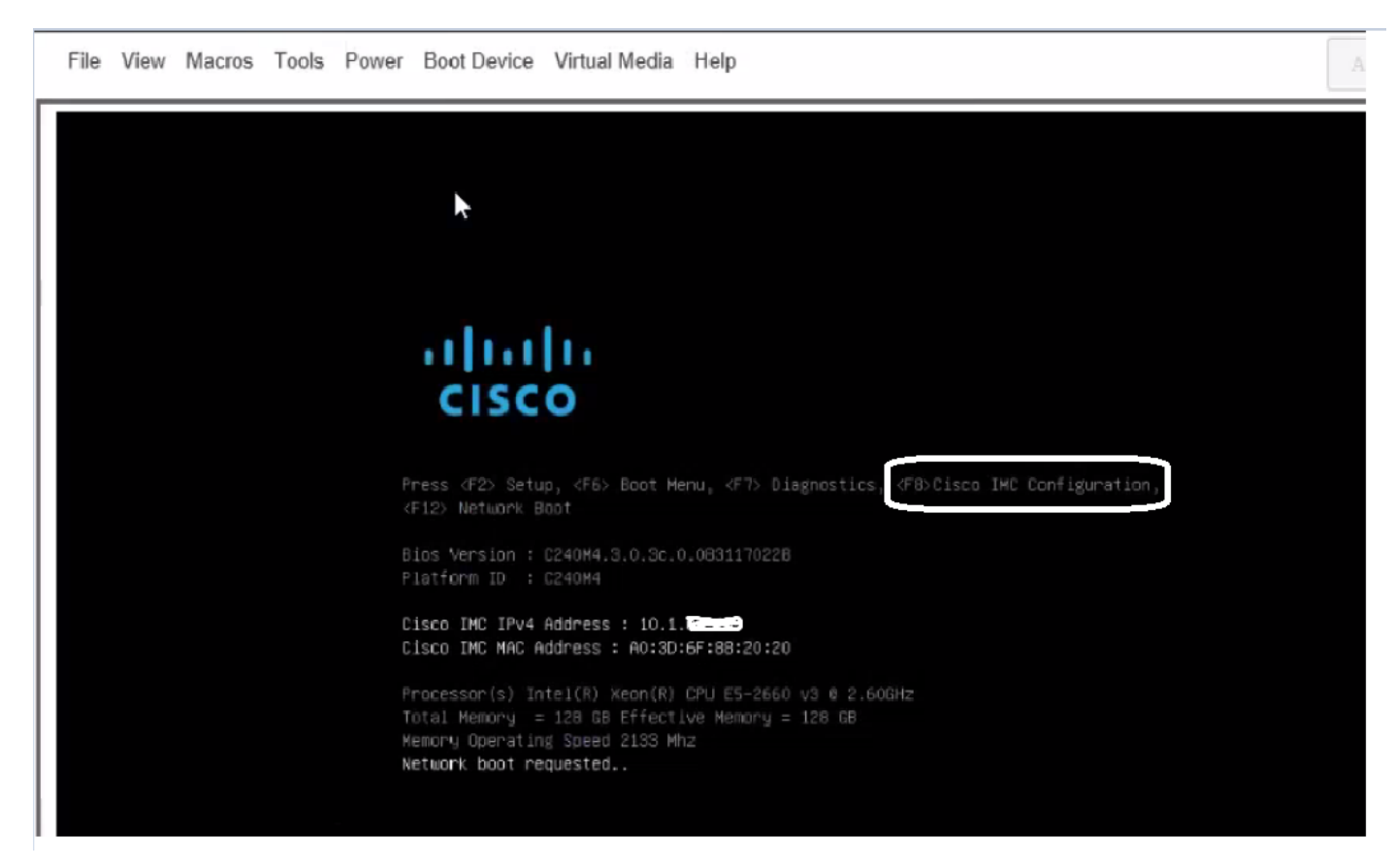

步驟4.配置CIMC進行連線,如下圖所示。

進入CIMC實用程式後,您必須配置以下內容:

- CIMC IP地址
- 預設閘道
- 設定CIMC的密碼

| NIC Properties             |                 |                                                        |
|----------------------------|-----------------|--------------------------------------------------------|
| NIC mode                   |                 | NIC redundancy                                         |
| Dedicated:                 | [ <u>X</u> ]    | None: [X]                                              |
| Shared LOM:                | Ū               | Active-standby:[]                                      |
| Cisco Card:                | []              | Active-active: []                                      |
| IPV4 (Basic)               |                 | Factory Defaults                                       |
| DHCP enabled:              | []              | CIMC Factory Default:[]                                |
| CIMC IP:                   | 10.110.9.11     | Default User (Basic)                                   |
| Subnetmask:                | 255.255.255.0   | Default password:                                      |
| Gateway:                   | 10.110.9.1      | Reenter password:                                      |
| VLAN (Advanced)            |                 |                                                        |
| VLAN enabled:              | []              |                                                        |
| VLAN ID:                   | 1               |                                                        |
| Priority:                  | 0               |                                                        |
| ******                     | *************** | *****                                                  |
| <up arrow="" down=""></up> | Select items    | <f10> Save <space bar=""> Enable/Disable</space></f10> |

步驟5.建立VD。

為了建立VD,必須執行以下操作:

- 1. 啟動CIMC
- 2. 導航到**儲存**
- 3. 導覽至Storage > Controller Info
- 4. 導覽至Controller Info > Create Virtual Drive from Unused Physical Drives
- 5. 選擇Raid為5
- 6. 選擇HDD 附註: Raid 5至少需要3個硬碟。
- 7. 設定名稱和屬性
- 8. 按一下Create Virtual Drive
- 1.從Web瀏覽器啟動CICM,接受您獲得的所有證書警報(如圖所示)。

| 😕 uluulu Cisco          | Integrated Management Controlle          | er                  | _                                  | 🐥 🚫 7 admin@64.1            |
|-------------------------|------------------------------------------|---------------------|------------------------------------|-----------------------------|
| 角 / Chassis / Sum       | mary 📩                                   |                     | Refresh                            | Host Power   Launch KVM   P |
| Server Proper           | ties                                     | Cisco Integrated N  | Anagement Controller (Cisc         | co IMC) Information         |
| Product Name:           | UCS C220 M4S                             | Hostname:           | C220-FCH1850V31Y                   |                             |
| Serial Number:          | FCH1850V31Y                              | IP Address:         | 10.197.252.34                      |                             |
| PID:                    | UCSC-C220-M4S                            | MAC Address:        | 64:F6:9D:36:B2:8C                  |                             |
| UUID:                   | CA872166-B342-4C1B-A750-F841485DF926     | Firmware Version:   | 3.0(3f)                            |                             |
| BIOS Version:           | C220M4.3.0.3c.0.0831170216               | Current Time (UTC): | Thu Apr 26 11:38:21 2018           |                             |
| Description:            | ESXI-Static-Ankoul-DND                   | Local Time:         | Thu Apr 26 17:08:21 2018 IST +0530 |                             |
| Asset Tag:              | Unknown                                  | Timezone:           | Asia/Kolkata                       | Select Timezone             |
| Chassis Status<br>Power | S<br>• State: On<br>Status: Severe Fault | Server Utilization  |                                    |                             |
| Tempe                   |                                          | 90 -                |                                    | Overall Utilization (%)     |
|                         | Statue: 🕺 Source Fault                   | 80                  |                                    | Memory Utilization (%)      |

2.導覽至**Storage**,如下圖所示。

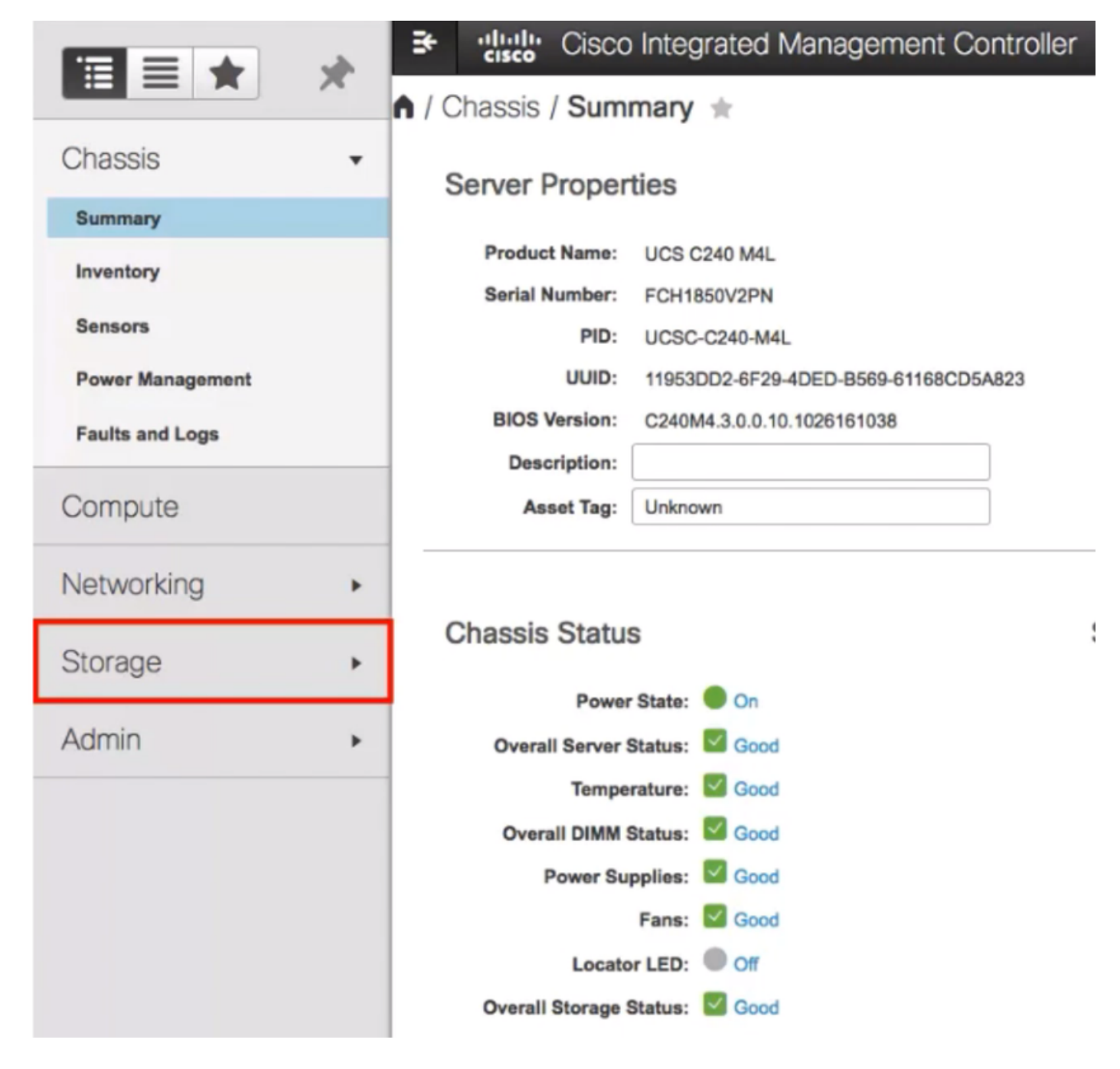

3.導覽至Storage > Controller Info,如下圖所示。

| ≠ cisco         | isco integrated Mi  | anagement Conti       |  |  |  |  |  |  |
|-----------------|---------------------|-----------------------|--|--|--|--|--|--|
| 🔒 / / Cisco 1   | 12G SAS Modular     | Raid Controller (     |  |  |  |  |  |  |
| Controller Info | Physical Drive Info | Virtual Drive Info    |  |  |  |  |  |  |
| Virtual Drives  | Virtual Drives      | Cancel Initialization |  |  |  |  |  |  |
|                 | Virtual D           | Virtual Drive Number  |  |  |  |  |  |  |
|                 |                     |                       |  |  |  |  |  |  |

4.導覽至Controller Info > Create Virtual Drive from Unused Physical Drives,如下圖所示。

| ♠ / / Cisco                                                                                                    | 12G SAS Modular     | Raid Controller (  |  |  |  |  |  |
|----------------------------------------------------------------------------------------------------|---------------------|--------------------|--|--|--|--|--|
| Controller Info                                                                                                    | Physical Drive Info | Virtual Drive Info |  |  |  |  |  |
| Create Virtual Drive from Unused Physical Drives<br>Clear Boot Drive   Get Storage Firmware Log   Enable Drive Security |                     |                    |  |  |  |  |  |
|                                                                                                    | itus                |                    |  |  |  |  |  |
|                                                                                                    | Composite Hea       | alth: 🔽 Good       |  |  |  |  |  |
| 5.從下拉選項中選擇RA                                                                                                    | AID級別為5,如下圖所示。      |                    |  |  |  |  |  |

|       |         | RAID Level: | Ø  |             |     | •   | Enable |
|-------|---------|-------------|----|-------------|-----|-----|--------|
|       |         |             | 0  |             |     |     |        |
|       |         |             | 1  |             |     |     |        |
| Creat | te Driv | e Groups    | 5  | <b>\$</b> 3 |     |     |        |
|       |         |             | 6  |             |     |     |        |
| Physi | ical Dr | ives        | 10 |             |     |     | ¢      |
|       | ID      | Size(MB)    | 50 |             |     |     |        |
| 0     |         | 050700.110  | 60 |             |     |     |        |
|       | 1       | 952720 MB   |    | TUSHIBA     | nuu | OMO |        |
|       | 2       | 952720 MB   |    | TOSHIBA     | HDD | SAS |        |
|       | 3       | 3814697 MB  |    | TOSHIBA     | HDD | SAS |        |
|       | 4       | 3814697 MB  |    | TOSHIBA     | HDD | SAS |        |
|       | 5       | 952720 MB   |    | TOSHIBA     | HDD | SAS |        |
| 0     | ~       |             |    | TOOLIDA     |     |     |        |

6.選擇HDD,如下圖所示。

附註:Raid 5至少需要3個硬碟。

| Physical Drives |    |            | Selected 3 / | Drive Groups |       |    |                   |
|-----------------|----|------------|--------------|--------------|-------|----|-------------------|
|                 | ID | Size(MB)   | Model        | Interface    | Туре  |    | Name              |
|                 | 1  | 952720 MB  | TOSHIBA      | HDD          | SAS   |    | No data available |
|                 | 2  | 952720 MB  | TOSHIBA      | HDD          | SAS   | >> |                   |
| ¥.              | 3  | 3814697 MB | TOSHIBA      | HDD          | SAS   | << |                   |
| Ő               | 4  | 3814697 MB | TOSHIBA      | HDD          | SAS   |    |                   |
|                 | 5  | 952720 MB  | TOSHIBA      | HDD          | SAS   |    |                   |
| 0               | -  | 000000110  | 7001004      |              | ~ ~ ~ |    |                   |

7.如圖所示設定「名稱」和「屬性」。

8.按一下「Create Virtual Drive」,如下圖所示。

Virtual Drive Properties

| Name:          | RAID5_123     |   | Disk Cache Policy: | Unchanged                | •     |       |    |
|----------------|---------------|---|--------------------|--------------------------|-------|-------|----|
| Access Policy: | Read Write    | • | Write Policy:      | Write Through            | •     |       |    |
| Read Policy:   | No Read Ahead | • | Strip Size (MB):   | 64k                      | •     |       |    |
| Cache Policy:  | Direct IO     | • | Size               | 1905440                  |       | MB    | ,  |
|                |               |   |                    | [952720 : 1905440]       |       |       |    |
|                |               |   | Generate XMLAPI    | Request Create Virtual D | Irivo | Close | i. |

#### 9.驗證是否已建立驅動器,如下圖所示。

/ ... / Cisco 12G SAS Modular Raid Controller (SLC)

| Controller Info                  | Physical Drive Info                          | Virtual Drive Info                    | Ba        |
|----------------------------------|----------------------------------------------|---------------------------------------|-----------|
| Clear Post Drive                 | from Unused Physical Driv                    | es   <u>Create Virtual Drive f</u>    | Disc      |
| ( / Cisco 12G SAS Modular Raid C | Controller (SLOT-HBA) / Virtual Drive Info * | Refresh   Heat Power   Launch KVM   ] | Ping Rebo |

| Controller Info       Physical Drive Info       Virtual Drive Info       Battery Backup Unit       Storage Log                 Virtual Drives               Virtual Drives               Virtual Drives               Virtual Drives               Virtual Drive               Virtual Drive               Set as Boot Drive               Delete Virtual Drive               Hids Drive               Set Transpo                 Virtual Drive             Virtual Drive             Virtual Drive             Virtual Drive             Name             Status             Health             Size             RAID Level             Boot             Drive             Info             RAID 5             false               false |                                    |        |        |           |                       |                     |                        |                       |                   |             |                |
|----------------------------------------------------------------------------------------------------|------------------------------------|--------|--------|-----------|-----------------------|---------------------|------------------------|-----------------------|-------------------|-------------|----------------|
| Virtual Drives       Virtual Drive Secure Virtual Drive       Virtual Drive Secure Virtual Drive       Virtual Drive       Name       Status       Health       Size       RAID Level       Boot Drive         0       RAID5_123       Optimal       Good       1905400 MB       RAID 5       false                                                                                                    | Controller Info                    | Physic | al Dri | ve Info   | Virtual Drive Info    | Battery Backup Unit | Storage Log            |                       |                   |             |                |
| VD-0       Initialize       Cancel Initialization       Set as Boot Drive       Delete Virtual Drive       Edit Virtual Drive       Hide Drive       Secure Virtual Drive       Set Transponder         Virtual Drive Number       Name       Status       Health       Size       RAID Level       Boot Drive         0       RAID5_123       Optimal       Good       1905440 MB       RAID 5       false                                                                                                    | <ul> <li>Virtual Drives</li> </ul> | \<br>\ | /irtua | I Drives  |                       |                     |                        |                       |                   |             |                |
| Virtual Drive Number         Name         Status         Health         Size         RAID Level         Boot Drive           0         RAID5_123         Optimal         Good         1905440 MB         RAID 5         false                                                                                                    | VD-0                               |        | Init   | tialize   | Cancel Initialization | Set as Boot Drive   | elete Virtual Drive Ed | lit Virtual Drive Hid | Drive Secure Virt | ual Drive S | et Transport R |
| 0         RAID5_123         Optimal         Good         1905440 MB         RAID 5         false                                                                                                    |                                    |        |        | Virtual D | Vrive Number          | Name                | Status                 | Health                | Size              | RAID Level  | Boot Drive     |
|                                                                                                    |                                    |        |        | 0         |                       | RAID5_123           | Optimal                | Good                  | 1905440 MB        | RAID 5      | false          |

## 第2部分。 ESXi安裝

步驟1.從VMware下載Cisco Custom ISO®,如下圖所示。

| -                                                                                       | /are                                                                                | Products Accounts Sup                            |
|-----------------------------------------------------------------------------------------|-------------------------------------------------------------------------------------|--------------------------------------------------|
| Home / CISCO C                                                                          | ustom Image for ESXi 6.0 Uta GA Install CD                                          |                                                  |
| Downloa                                                                                 | d Product                                                                           |                                                  |
| Version                                                                                 | 60U1a                                                                               | Product Resources                                |
| Documentation                                                                           | Blade Servers                                                                       | View My Download History                         |
|                                                                                         | Rack servers<br>E-Series Blades                                                     | Product Information                              |
|                                                                                         | Support Matrix                                                                      | Documentation                                    |
| Release Date                                                                            | 2015-10-30                                                                          | Community                                        |
| Туре                                                                                    | Custom ISOs                                                                         | 📩 Get Free Trial                                 |
|                                                                                         |                                                                                     |                                                  |
| Product Downloa                                                                         | Version History                                                                     |                                                  |
| Product Download                                                                        | Marsion History<br>Information<br>m Image for ESXI 6.0 U1a GA Install CD            | Download Now                                     |
| File<br>CISCO Custor<br>File size: 353 2                                                | Information<br>m Image for ESXI 6.0 U1a GA Install CD                               | Download Now                                     |
| File<br>CISCO Custor<br>File size: 353 2<br>File type iso                               | ds Version History<br>Information<br>m Image for ESXI 6.0 U1a GA Install CD<br>5 MB | Download Now<br>Download Manager                 |
| File<br>CISCO Custer<br>File size: 353.2:<br>File type: Iso<br>Read More                | ds Version History<br>Information<br>m Image for ESXI 6.0 U1a GA Install CD<br>5 MB | Dewnload New<br>Download Manager                 |
| File<br>CISCO Custer<br>File size: 353 2<br>File type: tso<br>Read More<br>CISCO Custer | ds Version History<br>Information<br>m Image for ESXI 6.0 U1a GA Install CD<br>5 MB | Download Now<br>Download Manager<br>Download Now |

步驟2.登入CIMC並啟動KVM控制檯。(如果使用基於Java的,請確保在PC上安裝了JRE 1.7或更 高版本)。 在這種情況下,使用基於**HTML的KVM**,如下圖所示。

|                    | *                                              | 87                                                                                                    | admin@64.10                                                                                                    |
|--------------------|------------------------------------------------|----------------------------------------------------------------------------------------------------|----------------------------------------------------------------------------------------------------|
|                    | Refresh Hos                                    | Fower                                                                                                    | Launch KVM   Fir                                                                                                    |
| Cisco Integrated N | lanagement Controller (Cisco I                 | Jav                                                                                                    | /a based KVM                                                                                                    |
| Hostname:          | C220-FCH1850V31Y                               |                                                                                                    |                                                                                                    |
| IP Address:        | 10.197.252.34                                  | _                                                                                                    |                                                                                                    |
|                    | Cisco Integrated M<br>Hostname:<br>IP Address: | Refresh   Hos<br>Cisco Integrated Management Controller (Cisco II<br>Hostname: C220-F-CH1850V31Y<br>IP Address: 10.197.252.34 | Refresh   Hos Fower<br>Cisco Integrated Management Controller (Cisco II<br>Hostname: C220-F-CH1850V31Y<br>IP Address: 10.197.252.34 |

步驟3.使用KVM控制檯安裝虛擬ISO,如下圖所示。

| cisco Cisc  | co Integrated Ma                                                                                                    | anagemen                                                                                                    | nt Contr                                                               | oller                                                                                                    |                                                                                                    |       |
|-------------|----------------------------------------------------------------------------------------------------|----------------------------------------------------------------------------------------------------|------------------------------------------------------------------------|----------------------------------------------------------------------------------------------------|----------------------------------------------------------------------------------------------------|-------|
| File View M | Aacros Tools Power                                                                                                    | Boot Device                                                                                                    | Activate<br>Map CD/<br>Map Ren                                         | dia Help<br>Virtual Devices<br>DVD<br>novable Disk                                                                                                    | ESV                                                                                                    | Vansi |
|             | For your convenience,<br>Cisco Prime Collabor<br>Cisco Unified Commun<br>Cisco Unity Connecti<br>Cisco Instant Messag<br>Cisco Paging Server<br>Cisco Contact Center<br>Cisco Prime Collabor<br>Please refer to the Bu<br>HMM.cisco.com/go/be7kd | this server ha<br>ation Provisio<br>ications Manag<br>on<br>ing and Presen<br>Express<br>ration Deployme<br>siness Edition<br>g | Map Flop<br>s occur our<br>ning<br>er<br>ce Server<br>nt<br>7000 Insta | Medium install<br>7500 user template<br>5000 user template<br>5000 user template<br>5000 user template<br>400 agent template<br>400 agent template<br>Standard template<br>allation Guide for fu | Machines predep<br>11.6<br>11.5(1)SU2<br>11.5(1)SU2<br>11.5(1)SU2<br>11.5(2)<br>11.5(1)<br>11.5(3)<br>Formation on hom |       |

| Virtual Media - | CD/DVD                                      | × |
|-----------------|---------------------------------------------|---|
| Image File :    | Vmware-ESXI-6.0.0-3073146-Custom-Ci: Browse |   |
|                 | Cancel                                      |   |

步驟4.從KVM重新啟動UCS伺服器,在啟動時按**F6**,如下圖所示。

|   | cisco | <b>;</b> Ci | sco Int | tegrat               | ed Ma               | anageme               | nt Contr      | oller                |                            |
|---|-------|-------------|---------|----------------------|---------------------|-----------------------|---------------|----------------------|----------------------------|
|   | File  | View        | Macros  | Tools                | Power               | Boot Device           | Virtual Med   | dia Hel              | р                          |
| Г |       |             |         |                      | Power               |                       |               |                      |                            |
|   |       |             |         |                      | Power               | Off System            |               |                      |                            |
|   |       |             | Cisco   | Busines              | Reset               | System (warn          | n boot)       |                      |                            |
|   |       |             |         |                      | Power               | r Cycle System        | n (cold boot) |                      |                            |
|   |       |             | For y   | our conv             | en rence,           | THIS SERVER I         | ias deen dut  | it with              | the following              |
|   |       |             | Cis     | co Prime             | Collabo             | ration Provisi        | oning         | Medium<br>7588. ust  | install<br>ec.template     |
|   |       |             | Cis     | co Unity<br>co Insta | Connect<br>nt Messa | ion<br>ging and Prese | nce Server    | 5000 usi<br>5000 usi | er template<br>er template |

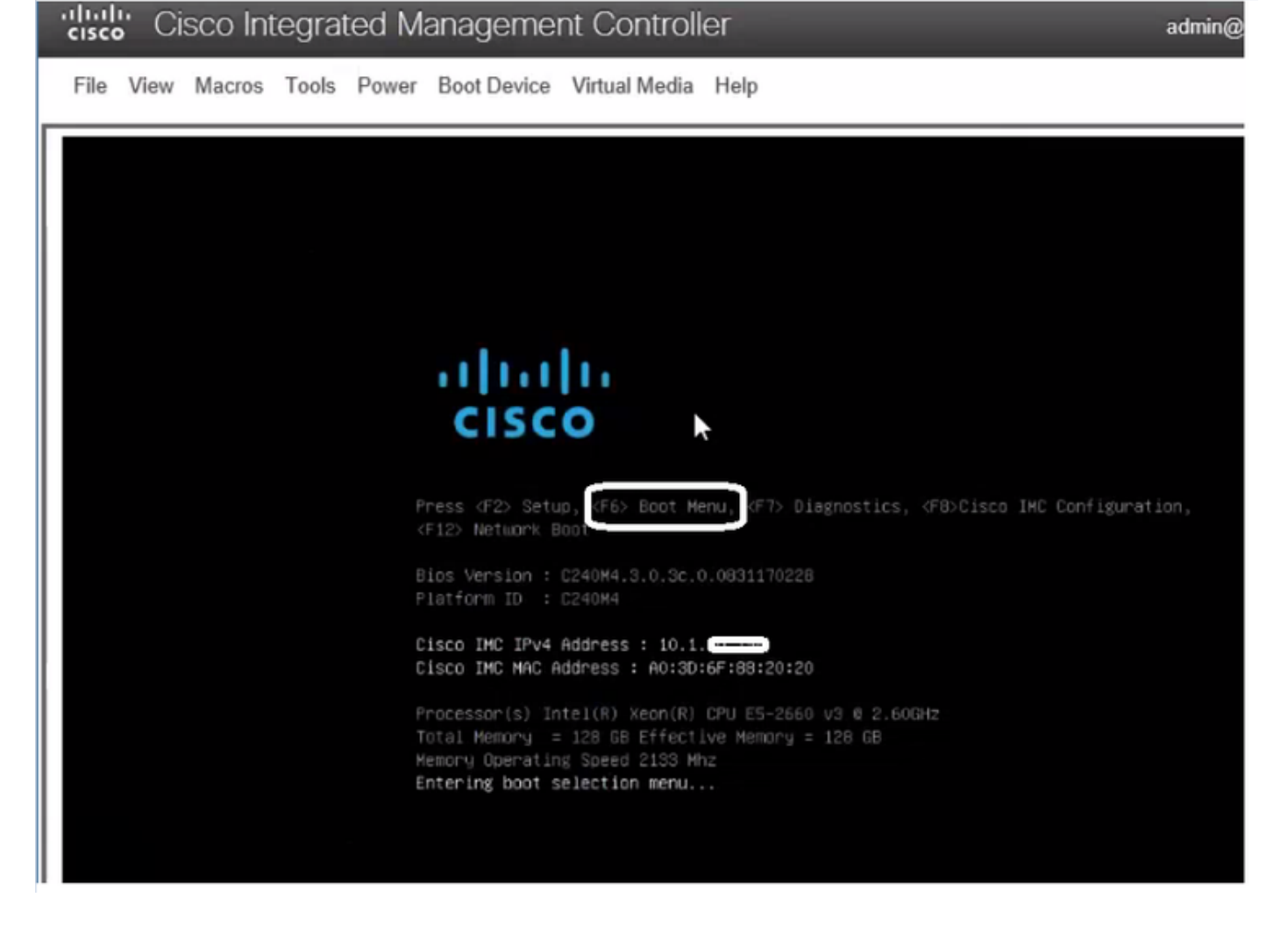

步驟5.選擇Virtual CD/DVD Option,然後按Enter,如下圖所示。

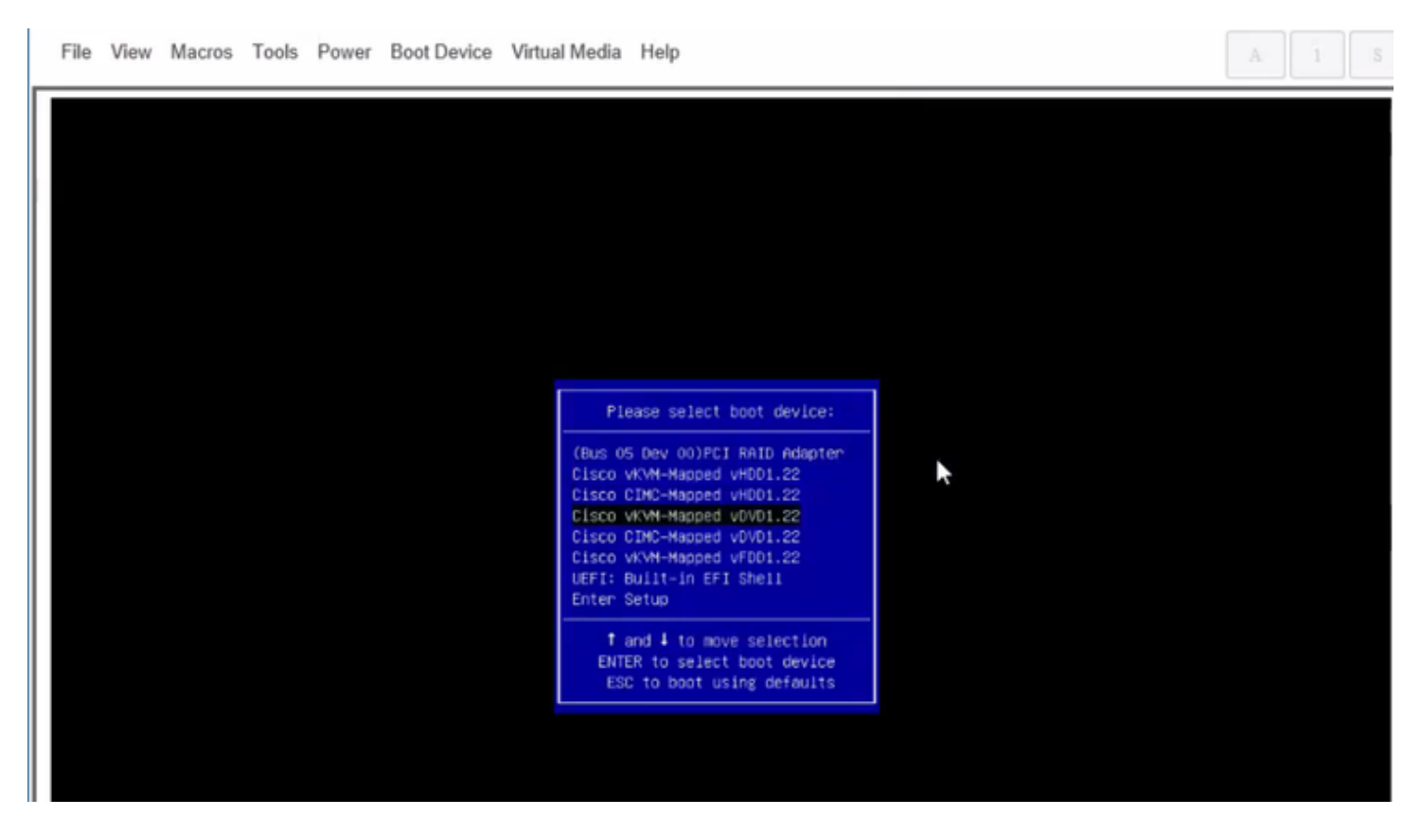

步驟6.如圖所示繼續安裝ESXi。

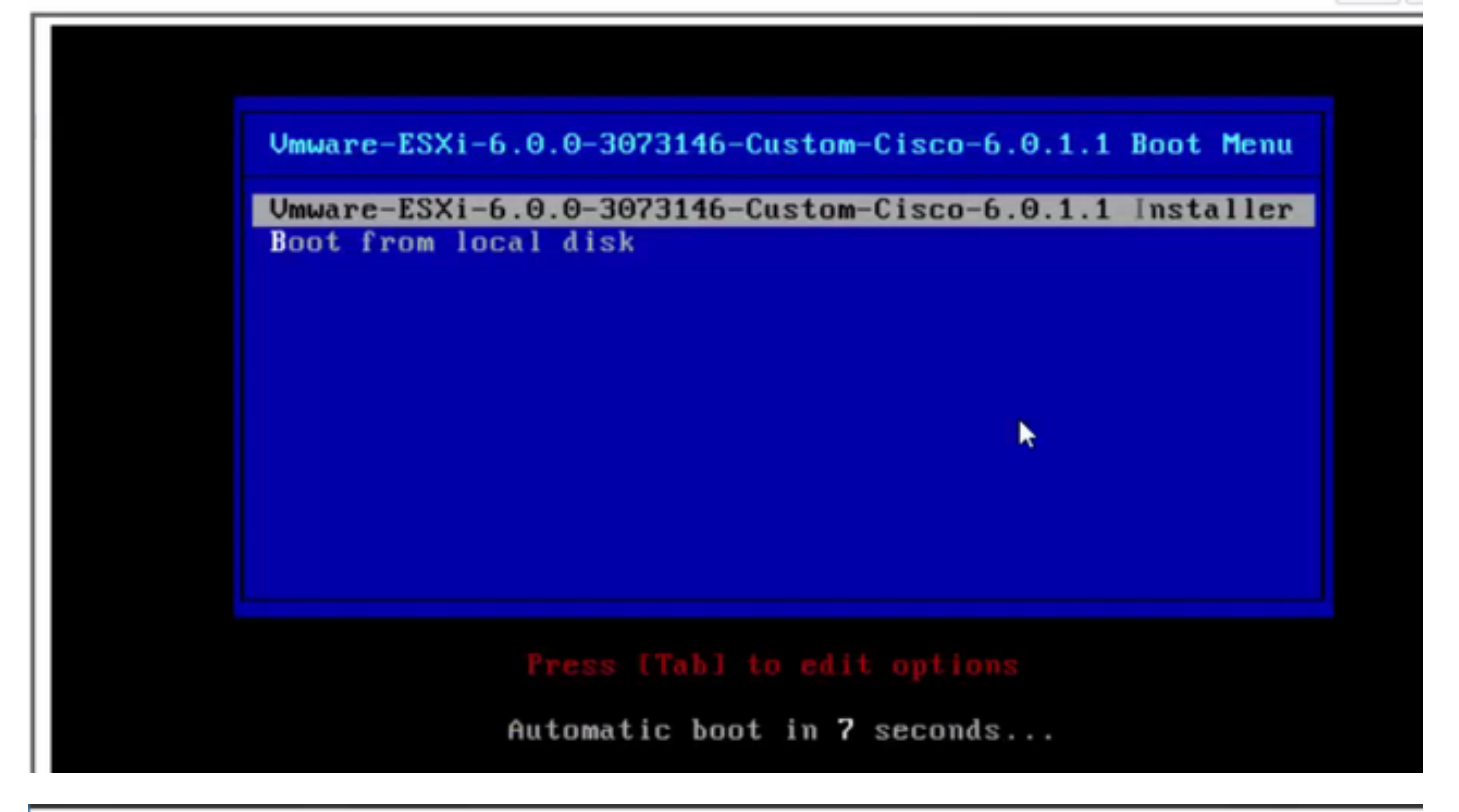

 File View Macros Tools Power Boot Device Virtual Media Help
 A
 1
 3

 Loading ESX1 installer

 Loading (boot, bdl)
 Booting (boot, bdl)
 Booting (boot, bdl)
 Booting (boot, bdl)
 Booting (boot, bdl)
 Booting (boot, bdl)
 Booting (boot, bdl)
 Booting (boot, bdl)
 Booting (boot, bdl)
 Booting (boot, bdl)
 Booting (boot, bdl)
 Booting (boot, bdl)
 Booting (boot, bdl)
 Booting (boot, bdl)
 Booting (boot, bdl)
 Booting (boot, bdl)
 Booting (boot, bdl)
 Booting (boot, bdl)
 Booting (boot, bdl)
 Booting (boot, bdl)
 Booting (boot, bdl)
 Booting (boot, bdl)
 Booting (boot, bdl)
 Booting (boot, bdl)
 Booting (boot, bdl)
 Booting (boot, bdl)
 Booting (boot, bdl)
 Booting (boot, bdl)
 Booting (boot, bdl)
 Booting (boot, bdl)
 Booting (boot, bdl)
 Booting (boot, bdl)
 Booting (boot, bdl)
 Booting (boot, bdl)
 Booting (boot, bdl)
 Booting (boot, bdl)
 Booting (boot, bdl)
 Booting (boot, bdl)
 Booting (boot, bdl)
 Booting (boot, bdl)
 Booting (boot, bdl)
 Booting (boot, bdl)
 Booting (boot, bdl)
 Booting (boot, bdl)
 Booting (boot, bdl)
 Booting (boot, bdl)
 Booting (boot, bdl)
 Booting (boot, bdl)
 Booting (boot, bdl)
 Booting (boot, bdl)
 Booting (boot, bdl)
 Booting (boot, b

File View Macros Tools Power Boot Device Virtual Media Help

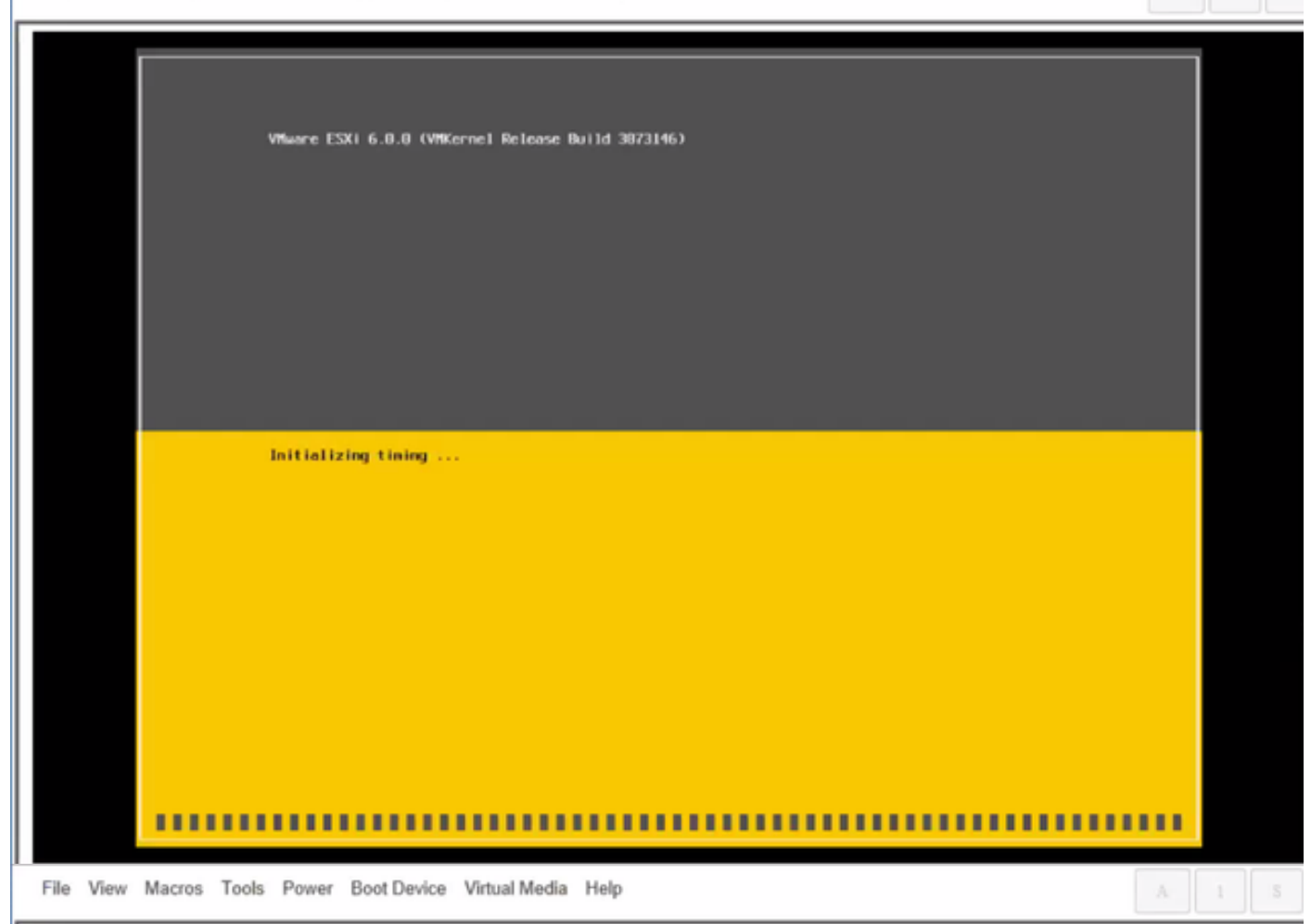

Wheare ESXi 6.0.0 Installer

Helcone to the VMware ESXI 6.0.0 Installation

Where ESXi 6.0.0 installs on most systems but only systems on Where's Compatibility Guide are supported.

Consult the Whware Compatibility Guide at: http://www.vmware.com/resources/compatibility

Select the operation to perform.

(Esc) Cancel (Enter) Continue

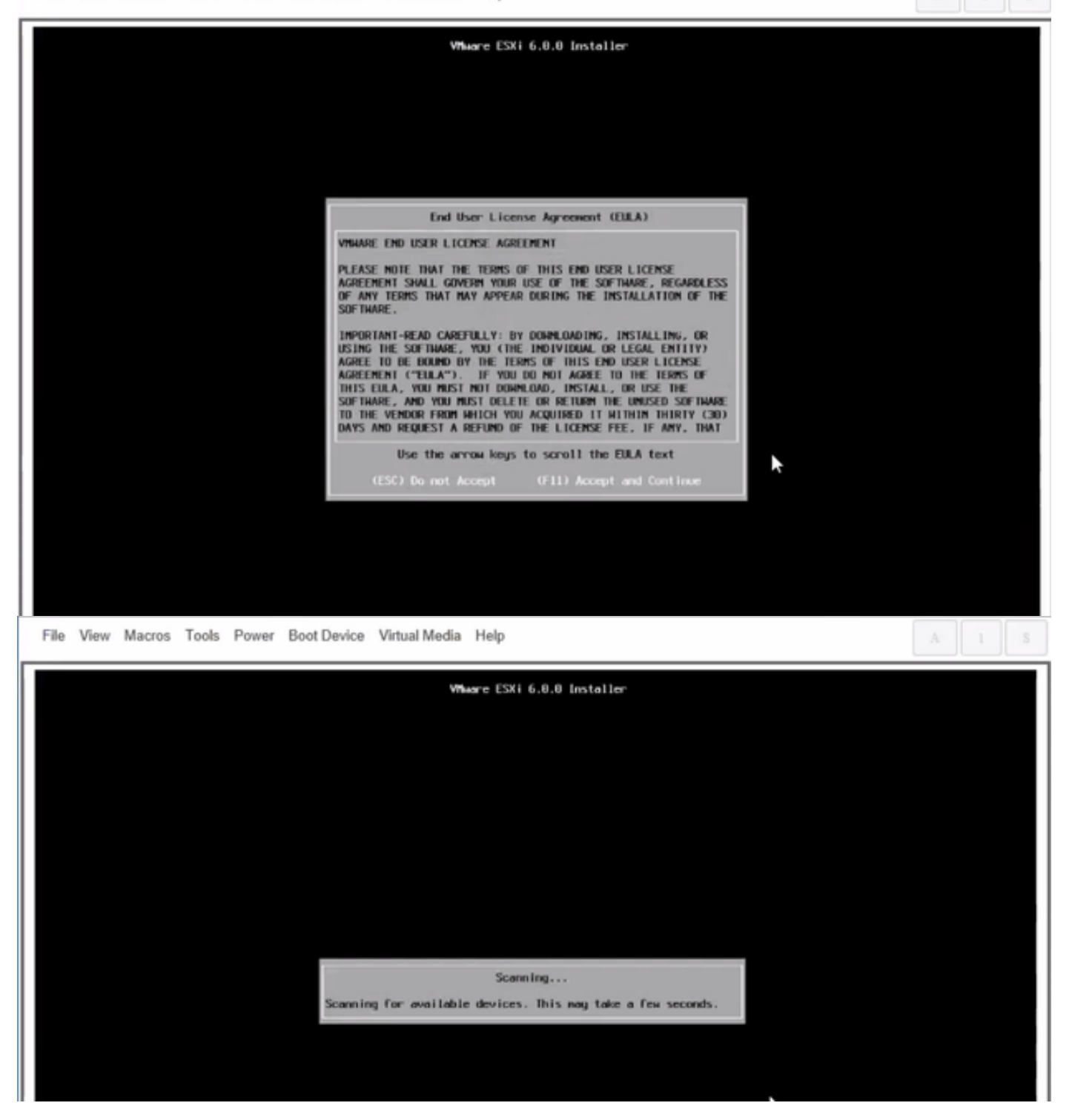

附註:選擇您在CIMC中建立的驅動器。

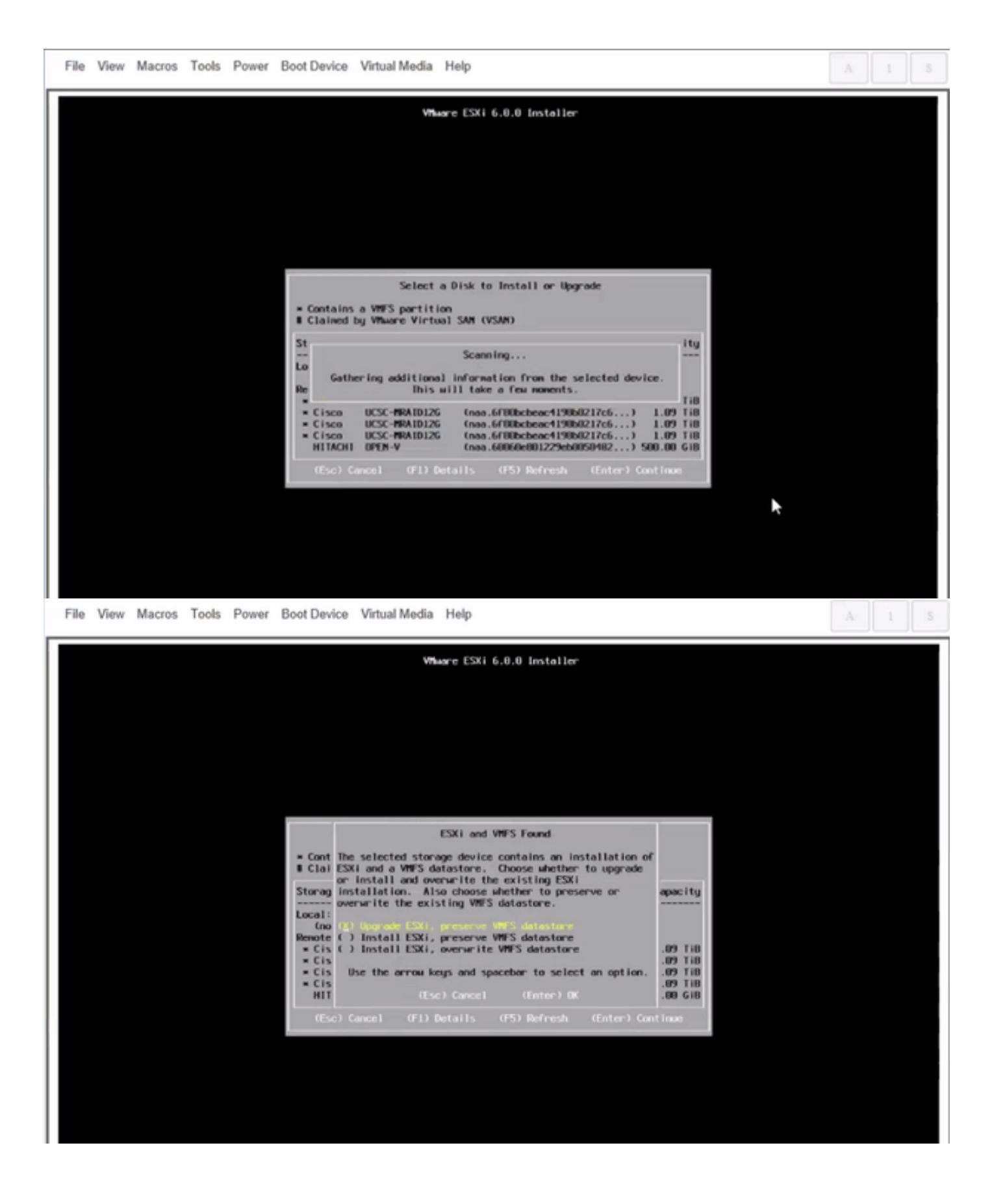

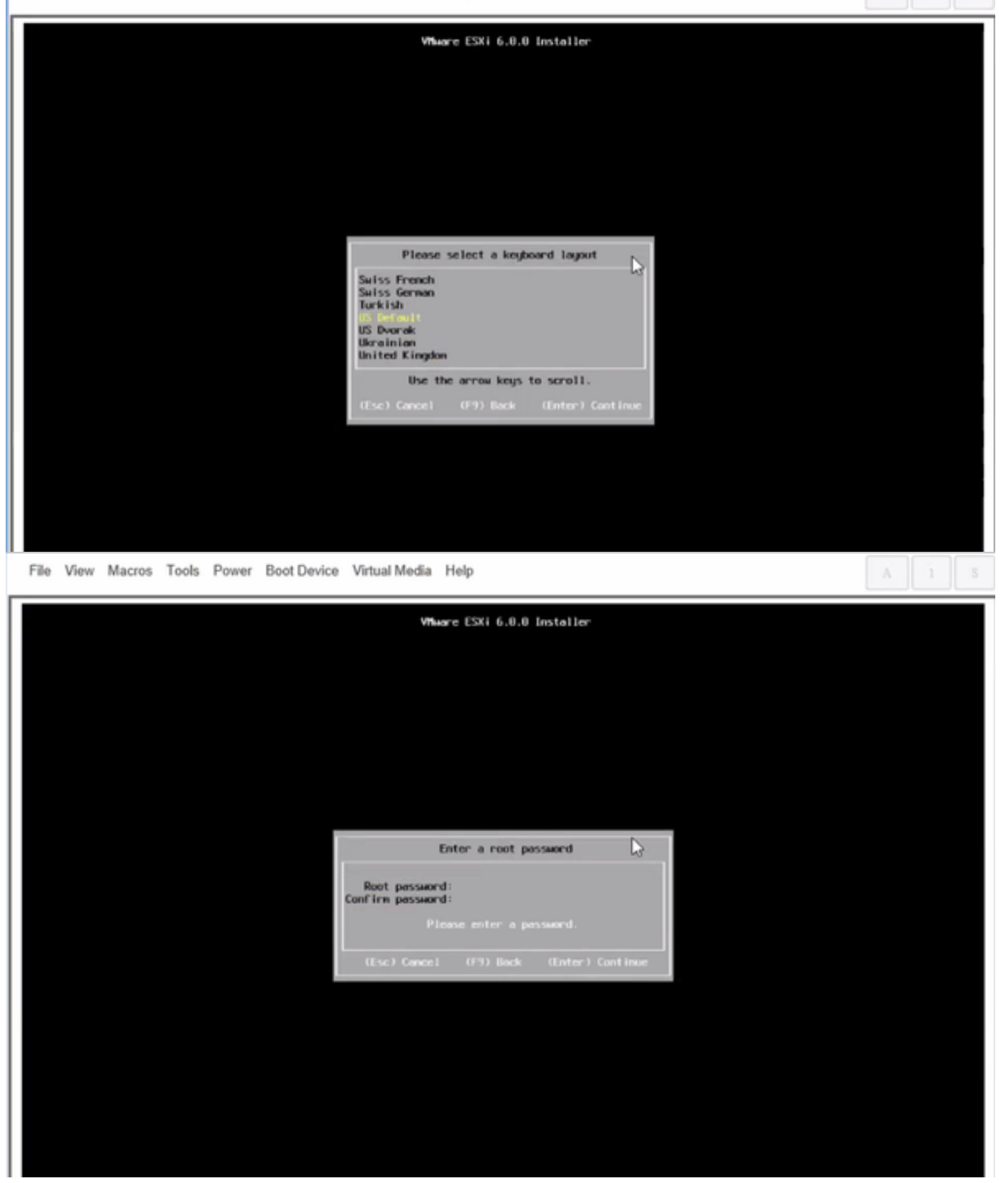

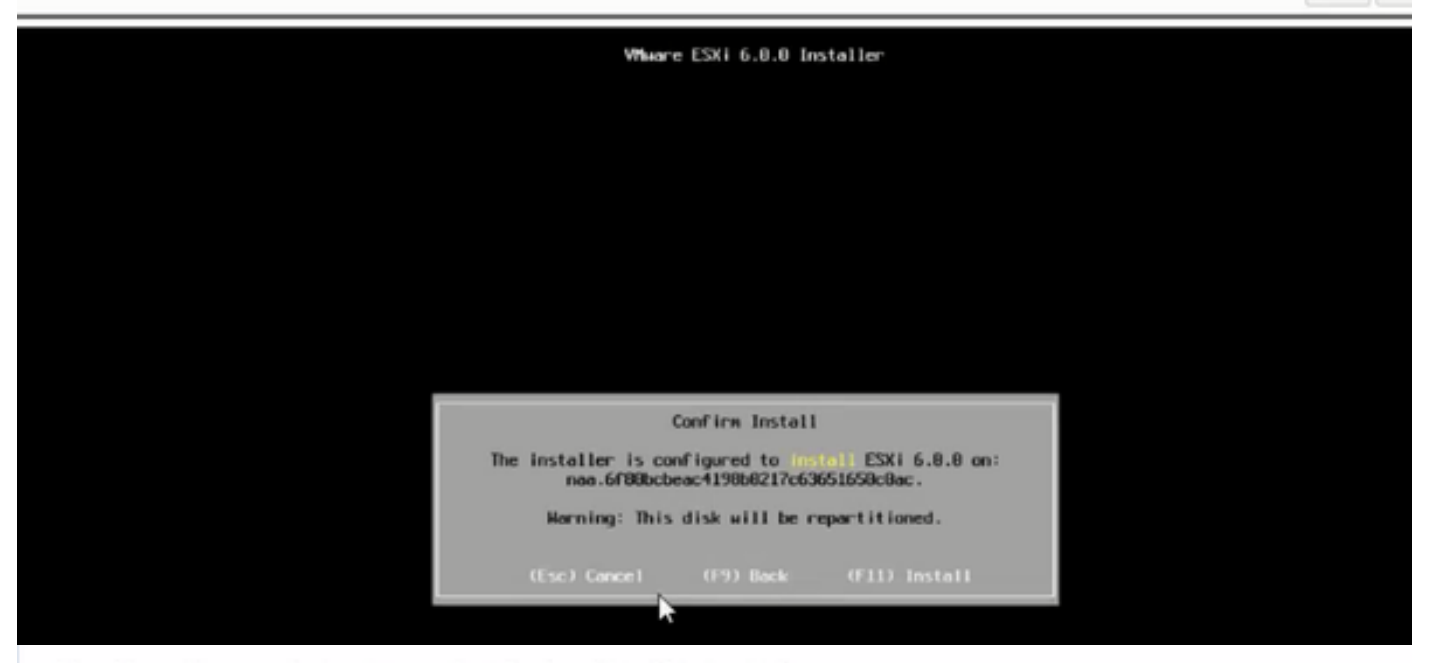

File View Macros Tools Power Boot Device Virtual Media Help

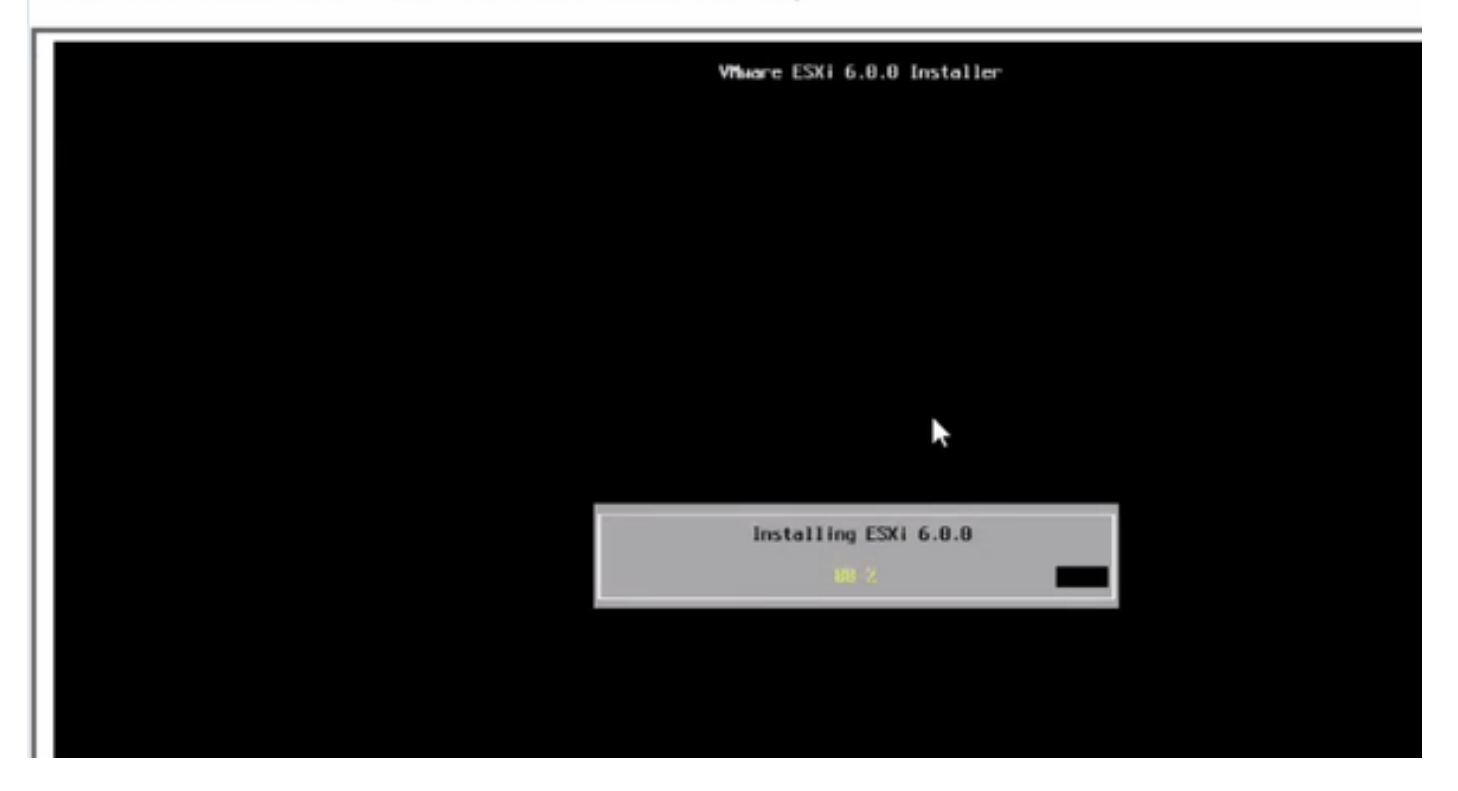

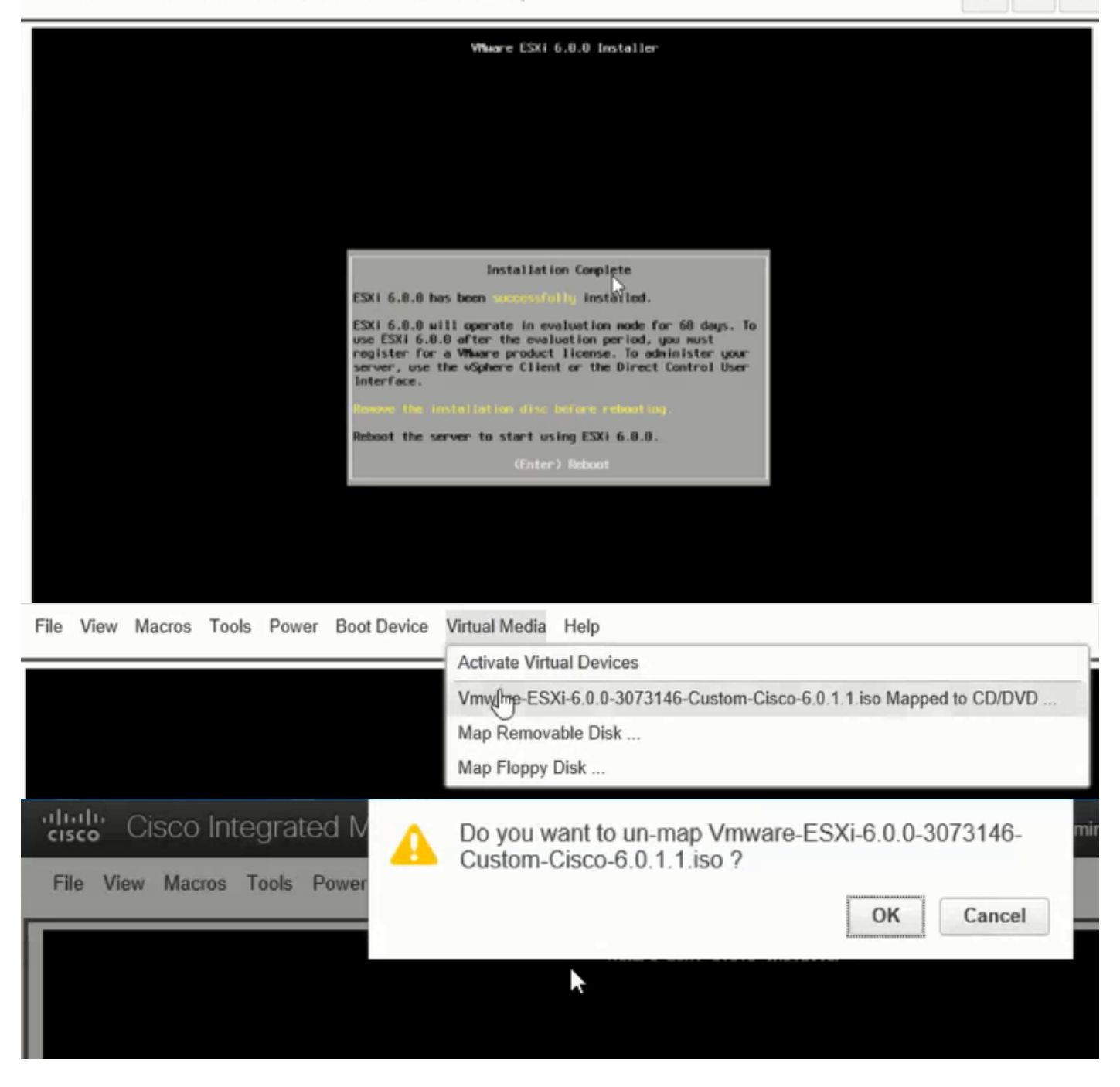

步驟6.從DCUI按F2配置ESXi IP、子網、VLAN(可選),如下圖所示。

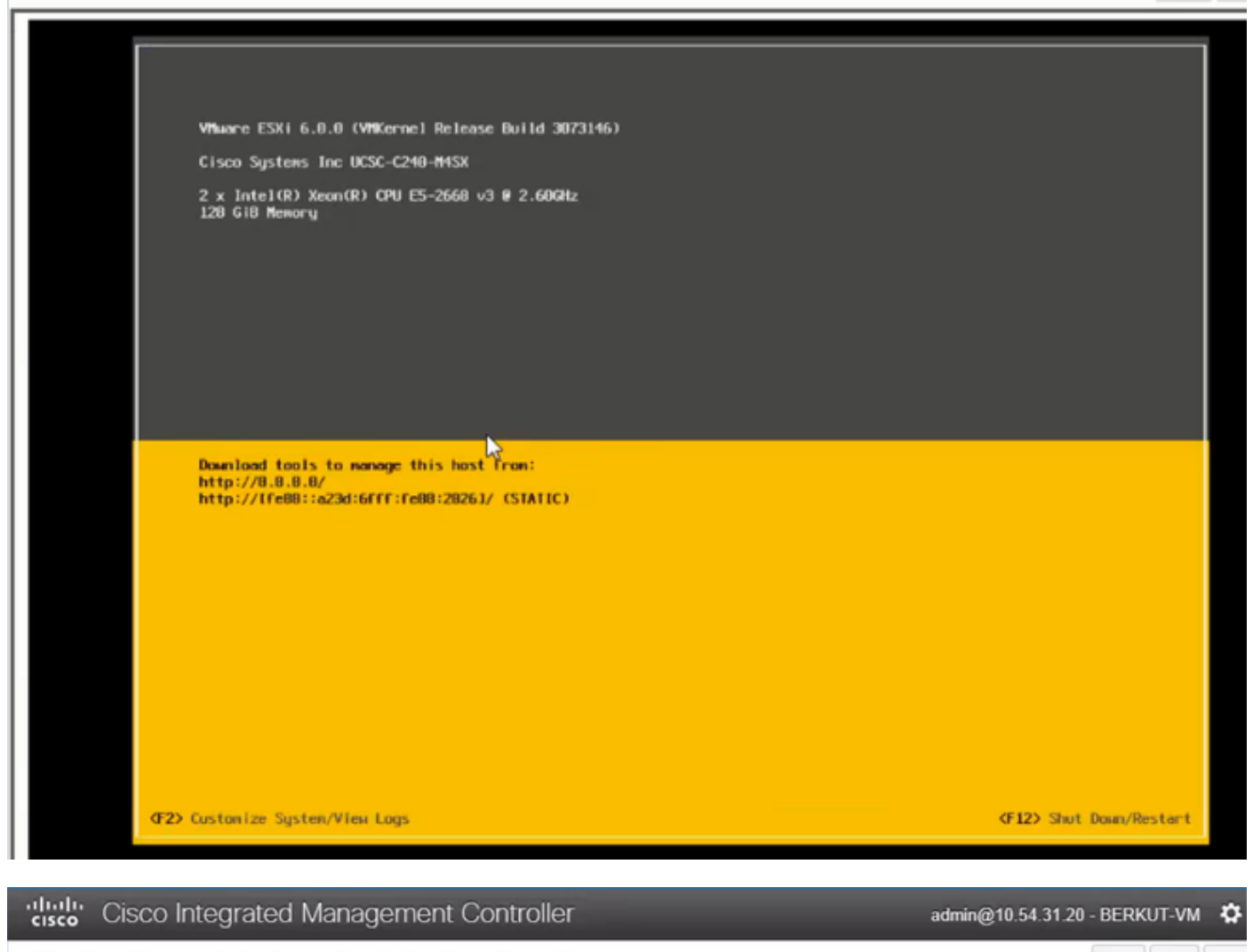

File View Macros Tools Power Boot Device Virtual Media Help

| Configure Management Network                                                                                                | IPv4 Configuration                                                                                                    |  |  |
|----------------------------------------------------------------------------------------------------|----------------------------------------------------------------------------------------------------|--|--|
| Network Adoptors<br>VLAN (optional)<br>IPv4 Configuration<br>IPv6 Configuration<br>DHS Configuration<br>Custon DHS Suffixes | Automotic<br>IPvd.Addness: Not set<br>Subnet Mask: Not set<br>Default Gatewag: Not set<br>This host cervabisin en IPvt.addness and other networking,<br>parameters antavalizettig if goer network includes a ONCP<br>serven - TE unit, eskogion nofwenkradministrator for the<br>oppropriath; settings. |  |  |

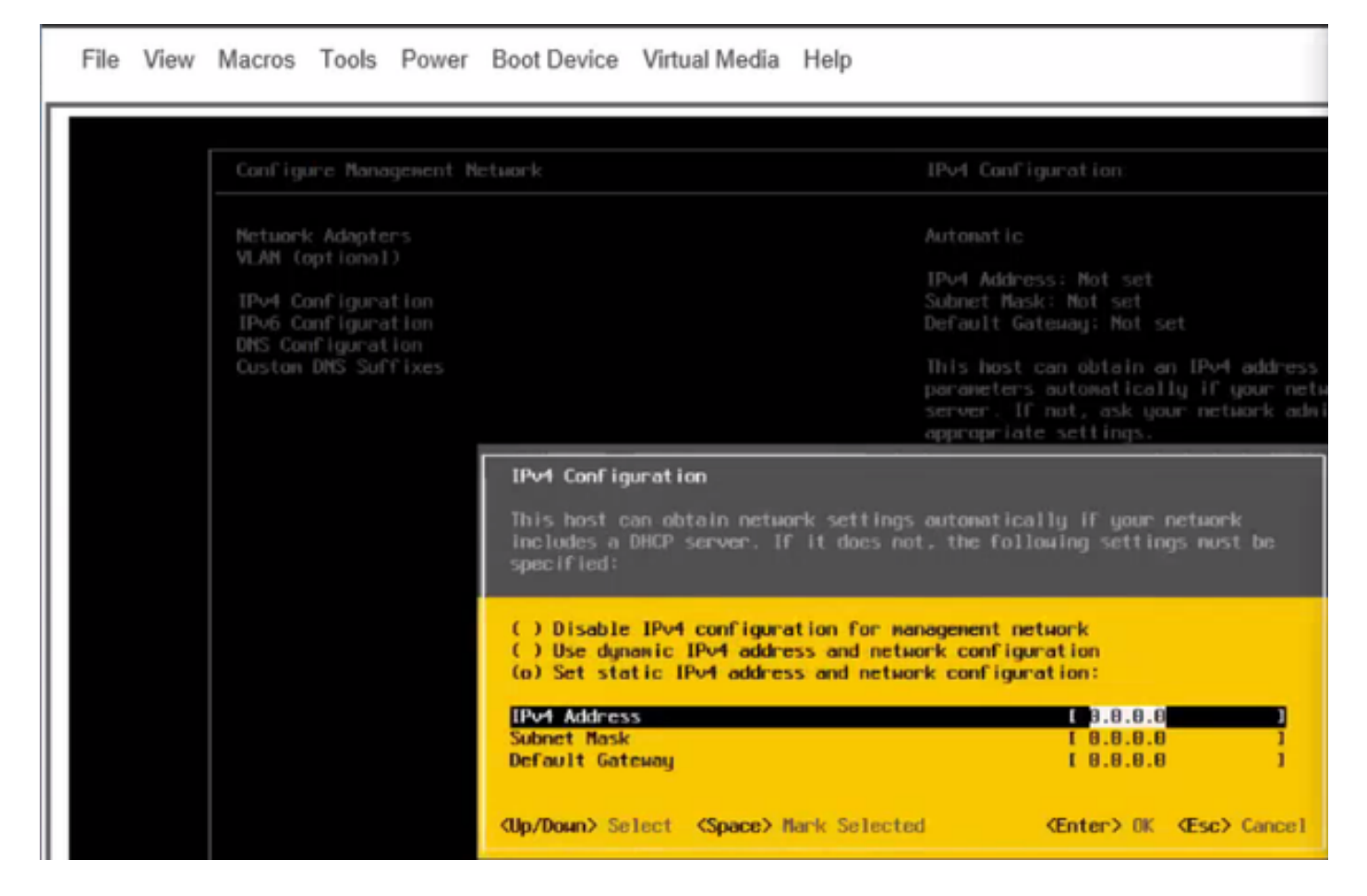

此後,從Vsphere客戶端或Web瀏覽器訪問ESXi IP並將UC ISO上傳到資料儲存區以部署VM。

# 驗證

使用本節內容,確認您的組態是否正常運作。

驗證工作請參閱本文的第1部分。CIMC配置>步驟9。

## 疑難排解

目前尚無適用於此組態的具體疑難排解資訊。